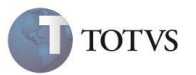

### Emissão de cartão Layout PTU 4.0

| Produto  | : | Microsiga Protheus Plano de Saúde versão 11 |                    |   |                   |
|----------|---|---------------------------------------------|--------------------|---|-------------------|
| Chamado  | : | TDVDCL                                      | Data da publicação | : | 29/11/11          |
| País(es) | : | Brasil                                      | Banco(s) de Dados  | : | Todos relacionais |

## Importante

Esta melhoria depende de execução do *update* de base **UPDPLSOJ**, conforme **Procedimentos para** Implementação.

Realizada melhoria em **Lotes de Cartão (PLSA262)** para que o arquivo gerado atenda as modificações do Manual de Padronização do Cartão Magnético do *layout* PTU na versão 4.0. Foram incluídas as informações de classes de carência do beneficiário, abrangência e número do registro do plano na ANS. Para contemplar os procedimentos devem ser utilizados os parâmetros:

- MV\_PLSCRDE: delimita as classes de carências que devem ser impressas no cartão.
- MV\_PLIMCL: define a impressão da classe de carência no cartão.

### PROCEDIMENTO PARA IMPLEMENTAÇÃO

Antes de executar o compatibilizador UPDPLSOJ é imprescindível:

- a) Realizar o *backup* da base de dados do produto que será executado o compatibilizador (diretório PROTHEUS11\_DATA\DATA) e dos dicionários de dados SXs (diretório PROTHEUS11\_DATA\_SYSTEM).
- b) Os diretórios acima mencionados correspondem à instalação padrão do Protheus, portanto, devem ser alterados conforme o produto instalado na empresa.
- c) Essa rotina deve ser executada em modo exclusivo, ou seja, nenhum usuário deve estar utilizando o sistema.
- d) Se os dicionários de dados possuírem índices personalizados (criados pelo usuário), antes de executar o compatibilizador, certifique-se de que estão identificados pelo *nickname*. Caso o compatibilizador necessite criar índices, irá adicioná-los a partir da ordem original instalada pelo Protheus, o que poderá sobrescrever índices personalizados, caso não estejam identificados pelo *nickname*.
- e) O compatibilizador deve ser executado com a Integridade Referencial desativada\*.

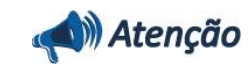

O procedimento a seguir deve ser realizado por um profissional qualificado como Administrador de Banco de Dados (DBA) ou equivalente!

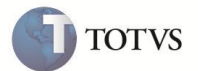

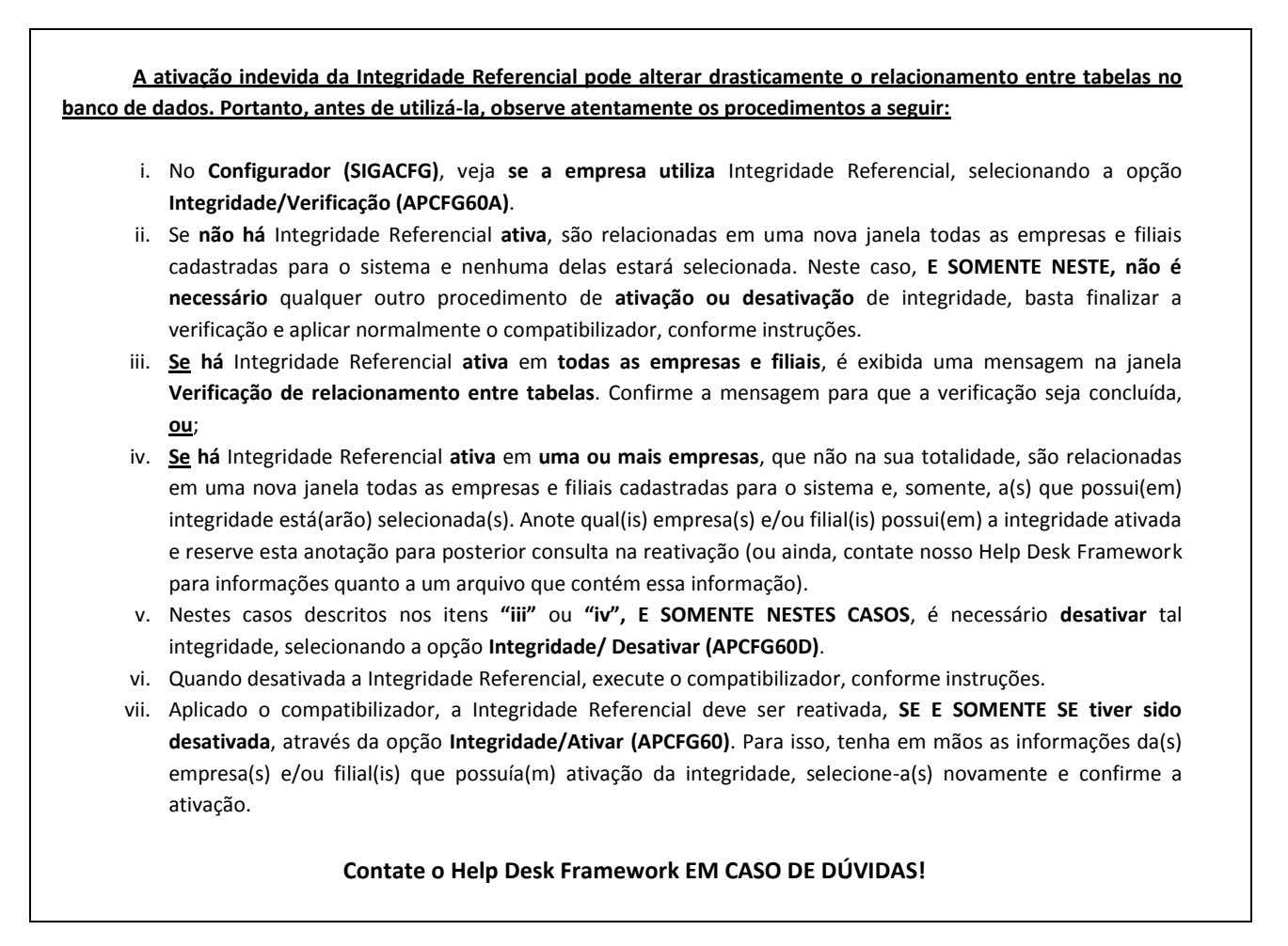

1. Em ByYou Smart Client , digite U\_UPDPLS0J no campo Programa Inicial.

### 🛛 Importante

Para a correta atualização do dicionário de dados, certifique-se que a data do compatibilizador seja igual ou superior a 28/11/2011.

- 2. Clique em **OK** para continuar.
- 3. Após a confirmação é exibida uma tela para a seleção da empresa em que o dicionário de dados será modificado.
- 4. Ao confirmar é exibida uma mensagem de advertência sobre o backup e a necessidade de sua execução em modo exclusivo.
- Clique em Processar para iniciar o processamento. O primeiro passo da execução é a preparação dos arquivos.
  É apresentada uma mensagem explicativa na tela.
- 6. Em seguida, é exibida a janela Atualização concluída com o histórico (*log*) de todas as atualizações processadas. Nesse *log* de atualização são apresentados somente os campos atualizados pelo programa. O compatibilizador cria os campos que ainda não existem no dicionário de dados.
- 7. Clique em Gravar para salvar o histórico (log) apresentado.
- 8. Clique em **OK** para encerrar o processamento.

# **Boletim Técnico**

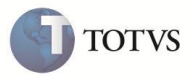

# **A**TUALIZAÇÕES DO COMPATIBILIZADOR

- 1. Criação de Campos no arquivo SX3 Campos.
  - Tabela BDL Classes de carência.

| Campo       | BDL_IMPCLS                                                                                |
|-------------|-------------------------------------------------------------------------------------------|
| Тіро        | Caracter                                                                                  |
| Tamanho     | 1                                                                                         |
| Decimal     | 0                                                                                         |
| Formato     | @!                                                                                        |
| Título      | Imp.Cls.Car                                                                               |
| Descrição   | Imprime classe no cartão                                                                  |
| Nível       | 1                                                                                         |
| Usado       | Sim                                                                                       |
| Obrigatório | Não                                                                                       |
| Browse      | Não                                                                                       |
| Opções      | 1=Sim;0=Não                                                                               |
| Help        | Informe se esta classe de carência deverá ou não ser impressa no cartão de identificação. |

• Tabela BI3 – Produtos.

| Campo       | BI3_ABRCAR                                                                                         |
|-------------|----------------------------------------------------------------------------------------------------|
| Тіро        | Caracter                                                                                           |
| Tamanho     | 100                                                                                                |
| Decimal     | 0                                                                                                  |
| Formato     | @!                                                                                                 |
| Título      | Msg.Abr.Cart                                                                                       |
| Descrição   | Abrangência no cartão                                                                              |
| Nível       | 1                                                                                                  |
| Usado       | Sim                                                                                                |
| Obrigatório | Não                                                                                                |
| Browse      | Não                                                                                                |
| Help        | Informe a descrição referente a abrangência deste produto a ser impressa no cartão de identificao. |

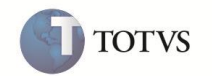

# Importante

O tamanho dos campos que possuem grupo podem variar conforme ambiente em uso.

### 2. Criação de Parâmetros no arquivo SX6 – Parâmetros:

| Nome da Variável | MV_PLSCRDE                                                                 |
|------------------|----------------------------------------------------------------------------|
| Тіро             | Caracter                                                                   |
| Descrição        | Caracter delimitador das classes de carências a serem impressas no cartão. |
| Valor Padrão     |                                                                            |
|                  |                                                                            |
| Nome da Variável | MV_PLIMCL                                                                  |
| Тіро             | Caracter                                                                   |
| Descrição        | Imprime classe de carência no cartão?                                      |
| Valor Padrão     | 0 ( 1 = Sim; 0 = Não )                                                     |

### PROCEDIMENTO PARA UTILIZAÇÃO

- 1. No Plano de Saúde (SIGAPLS) acesse Atualizações / Cartão Identific. / Lotes de Cartão (PLSA262).
- 2. Selecione um lote de cartão e clique em Reemitir.
- 3. É apresentada a tela de parâmetros para execução da rotina.
- 4. Informe os dados necessários e clique em Ok.
- 5. Aguarde o processamento e a mensagem de confirmação do arquivo gerado.
- 6. Confirme a mensagem e verifique o novo arquivo para impressão do cartão de identificação do beneficiário.

### **INFORMAÇÕES TÉCNICAS**

| Tabelas Utilizadas    | BI3 – Produtos<br>BDL – Classes de carência |
|-----------------------|---------------------------------------------|
| Funções Envolvidas    | Lotes de cartão (PLSA262)                   |
| Sistemas Operacionais | Windows/Linux                               |